## **Getting connected to the community-wide network**

Now that you know your speeds, it's time to register and connect your devices! On the day of your installation you will receive 3 emails coming from **onboarding@smarttownwifi.com** and **welcome@ smarttownwifi.com**.

The purpose of these emails is to get you set up on the roaming network within the community and to remind you to download and sign up for the Blue Stream Smart Home (Command IQ) App allowing you to control your entire home network from the palm of your hand.

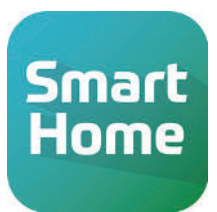

Examples of the emails are shown below. **Keep in mind, your home network will be up and running following your installation.** 

## **Email 1: CommandIQ App Installation Links**

Although the email references a Command IQ App, you'll want to download the Blue Stream Fiber version called Blue Stream Smart Home for your Blue Stream Fiber WiFi Network. Your technician will help you get this set up during your installation to give you full control of your home network.

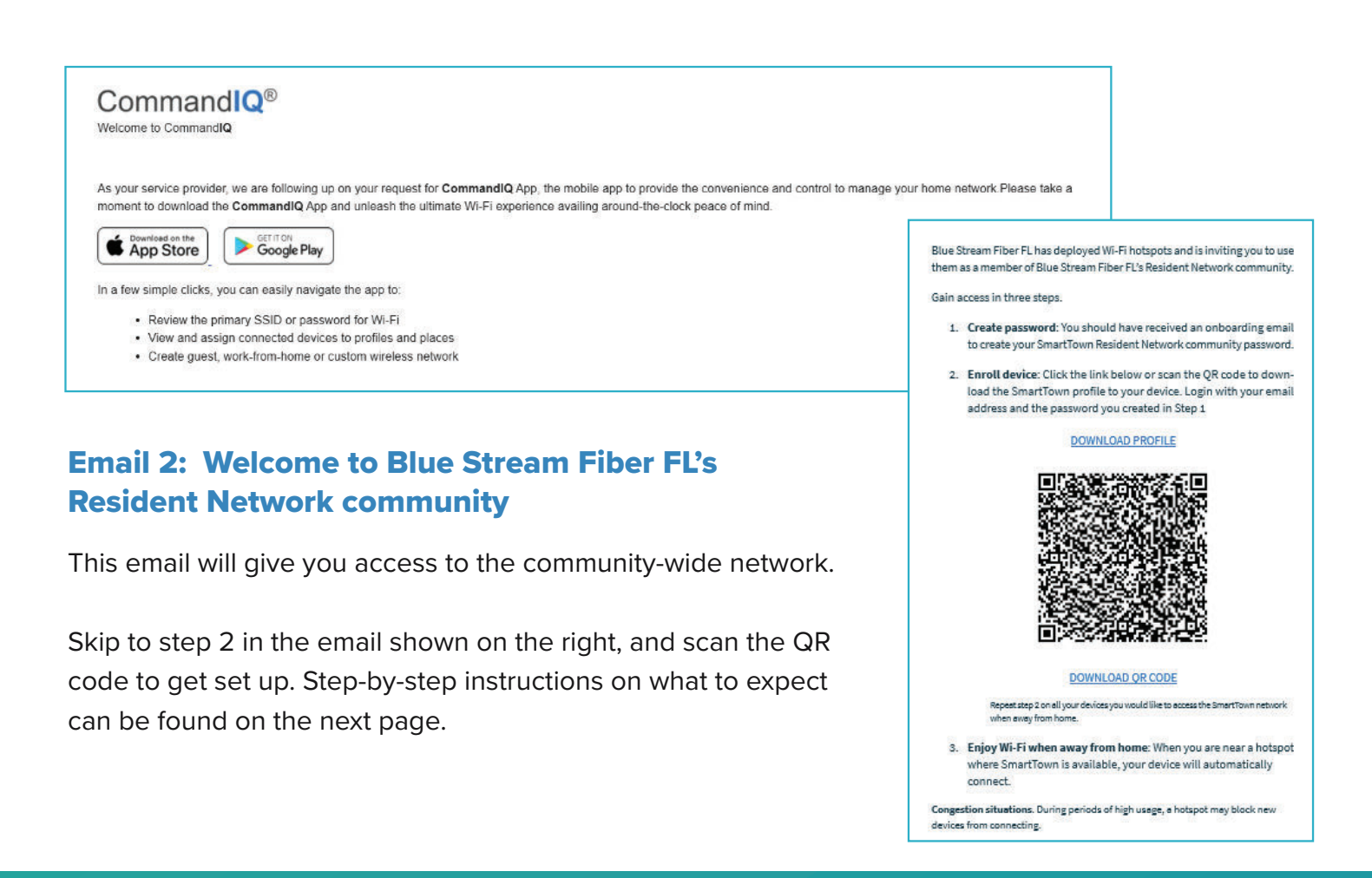

## Email 3: Setup your SmartTown account for Blue Stream Fiber FL

This next email will prompt you to create a password which will be needed to log in to the community-wide network that you have set up in **email 2** above.

| e  | п   | 0 |   |  |
|----|-----|---|---|--|
| 10 | ••• | ~ | , |  |

You are invited to join the SmartTown Wi-Fi Resident Network community, which will give you access to Wi-Fi in select areas around town. Click the link below to create a password to set up this service.

Create Password

After you have set up your community network password in **email 3**, go back to **email 2** and finish setting up your connection. Below are the steps you can expect as you complete this. Keep in mind, this is only for residents who live at your community and not to be shared with guests. A separate network will be set up for guests who will be roaming the building below.

| SmartTown<br>Provided by Blue Stream Fiber FL        | Download and Install Your<br>Passpoint® Profile                                                                      | Blue Cream<br>Download and Install Your<br>Passpoint® Profile                                     | Cancel         Install Profile         Install           Image: Start Town tenants By bsf-file         Start Town tenants By bsf-file         Start Town tenants By bsf-file           Signed by smart townwiff.com         Start Town tenants By bsf-file         Start Town tenants By bsf-file |
|------------------------------------------------------|----------------------------------------------------------------------------------------------------|---------------------------------------------------------------------------------------------------|----------------------------------------------------------------------------------------------------|
| Email Address<br>residentemail@gmail.com<br>Password | Downloaded.<br>9:41                                                                                                  | This website is trying to download a configuration profile. Do you want to allow this?            | Description Resident Network Contains Wi-Fi Network Certificate More Details                                                                                                    |
| Login<br>Reset Password                              | Verifie Downloaded      Follow the prompts to finish the installation.      I accept the <u>Terms and Conditions</u> | Ignore Allow<br>9:41<br>Settings<br>Search<br>Marvin Black<br>Agene ID, Claux, Media, & Purchases | Remove Downloaded Profile                                                                                                    |
| STEP 1                                               | STEP 2                                                                                                    | STEP 3                                                                                            | STEP 4                                                                                                    |

## **Guest Network Access**

Your community will have a unique QR Code enabling roaming throughout the community and is for guests who visit your community. After scanning the QR code, guests will be prompted to follow the same steps as listed above to get onto the secure guest network.

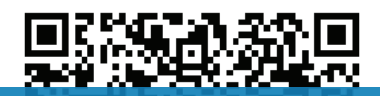

Ask your property manager for this QR code or explore Blue Stream Fiber marketing materials provided during registration.

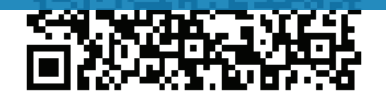